## **Installing CyberCalc on Windows 7**

General – You should be logged in to the primary user's User Account but we will set the program up to 'Run as Administrator'. Also, please be sure to install to the default directory (c:\ais\)

- 1. Create a Temp folder on the user's desktop
- 2. Go to www.cybercalc.com/remoteinstall
- 3. Right click on 'Installation Files' and save Compnet.exe to the Temp folder
- 4. Do the same thing for the 'Latest Update'
- 5. Go to Temp folder, right click on Compnet.exe then left click on Run as Administrator and follow instructions in the install wizard
- 6. The install wizard should create 4 new icons on the desktop. You need to set the following three icons to 'Run as Administrator'
  - a. CyberCalc (big blue globe), CyberCalc Final Step and CyberCalc Deal Transfer
  - b. Right click CyberCalc and then left click on Properties
  - c. Click on the Shortcut tab (if necessary) and then click 'Advanced'
  - d. Click 'Run as Administrator'
  - e. Repeat for CyberCalc Final Step and CyberCalc Deal Transfer
- 7. Restore Old CyberData (if applicable) move previously backed up cyberdata.mdb to the c:\ais\ folder
- 8. Return to Temp folder, right click on Updcyber.exe then left click on Run as Administrator. NOTE: If you have a version of Microsoft Access later than Access 97, you will be prompted to 'Convert or Open' the database. If this happens, click cancel, return to the desktop and open 'CyberCalc – Final Step'. This will be an ongoing requirement for all future updates.
- 9. Return to the desktop and open CyberCalc you should be prompted for Authentication at this point. Please call the office at 214.348.1111 to get authentication codes.

- 10. Once the program has been Authenticated, close CyberCalc, return to the desktop and open CyberCalc Final Step
- 11. Click big gray button 'Update CyberCalc.com'
- 12. Close the Final Step. CyberCalc is now ready for configuration

## CyberCalc Configuration (NEW INSTALLATIONS)

- 1. Once the program has been authenticated and updated, click on 'System Setup Menu'
- 2. Next click on 'Configuration Wizard'
- 3. Here are the two things you should set. All others are fairly standard and don't require any additional configuration
- 4. Click on Dealer Info tab and then on the 'Red Tablet' button to enter your dealer settings
- 5. Close Dealer Settings and then click on 'Lenders', then on a similar button to update your lender preferences

CyberCalc should now be ready to use. Let me know if you need to set up a dot-matrix printer or if you have any additional questions.